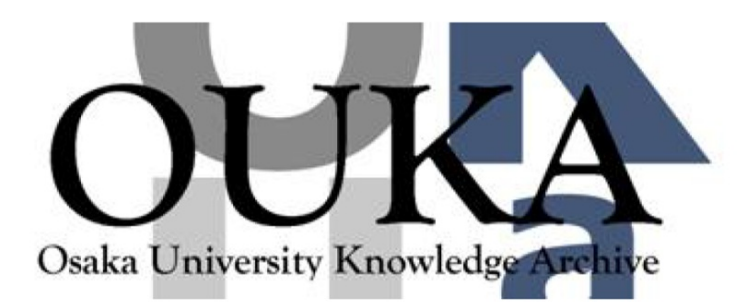

| Title        | 企業情報データベースシステム利用の手引き                     |  |  |  |  |  |  |
|--------------|------------------------------------------|--|--|--|--|--|--|
| Author(s)    | 伴,金美                                     |  |  |  |  |  |  |
| Citation     | 大阪大学大型計算機センターニュース. 1988, 70, p.<br>39-46 |  |  |  |  |  |  |
| Version Type | VoR                                      |  |  |  |  |  |  |
| URL          | https://hdl.handle.net/11094/65788       |  |  |  |  |  |  |
| rights       |                                          |  |  |  |  |  |  |
| Note         |                                          |  |  |  |  |  |  |

# Osaka University Knowledge Archive : OUKA

https://ir.library.osaka-u.ac.jp/

Osaka University

データベース特集

### 企業情報データベースシステム利用の手引き

### 大阪大学経済学部 伴 金 美

企業情報データベースシステムは、東京・大阪・名古屋の三大証券市場の一部・二部上場企業約 1,500社(金融・保険・運輸・電力業を除く)の有価証券報告書をベースとする数値データ検索シ ステムである。本データベースには、1977年から1987年までの各決算期について、貸借対照表・ 損益計算書や株価データを中心に約460項目のデータが収録されている。なお、利用可能なデータ の詳細・検索コードは、本システムのLSTCODEコマンドで知ることができる。

注意事項

「企業情報データベース」は、日本開発銀行作成の企業財務データを基本として大阪大学にお いて開発されたものです。「企業情報データベース」を利用できるのは、財団法人日本経済研究 所との契約により、大阪大学所属の利用者及び日本開発銀行の企業財務データを購入している大 学に所属するものに限られています。大阪大学以外の方で本データベースの利用を希望される方 は、管理担当者 大阪大学経済学部 伴 金美(06-844-1151内線3537)まで相談をお 願いします。

本システムは日本語を使用しているため、漢字処理の可能な端末に利用が制限されている。現在 利用可能な端末は次の通りである。

- 1. 漢字端末(NEC標準手順)
- ASCII 端末(無手順)で、ACOS漢字 [1A70/1A71] をサポートする日本語通信ソフトが利用できるもの

例えば、PC9800/PC286 シリーズ

通信ソフト: ex-TERM (㈱ NJK

本データベースシステムで使用可能なコマンドは次の通りである。

| RETR    | 個別企業の検索             |
|---------|---------------------|
| GENR    | 検索データの加工            |
| DISP    | 検索された企業の財務項目の表示     |
| MOVE    | 検索された企業の財務項目のファイル出力 |
| VIEW    | 検索された企業名の表示         |
| LSTCODE | 検索可能項目の一覧を表示        |
| SMPL    | 検索対象期間の設定           |

INPUT 外部ファイルからの入力

END ジョブの終了

次に各コマンドの使用法を説明する。

RETR  $\neg - \not\models 1$   $\neg - \not\models 2 \cdot \cdot \cdot \neg - \not\models n$ 

機能

個別企業の検索。

検索は株式コード・業種コード・産業コードによる。

1. 株式コード

4 桁の整数

- 例 2262 雪印乳業
  - 2264 森永乳業
- 2. 業種コード:日本開発銀行業種コード
  - G+3桁または4桁の整数
    - 例 G111 畜産加工品
      - G2911 自動車·同部品-四輪車
- 3. 産業コード:日本開発銀行業種コードの中分類
  - I+1桁または2桁の整数
    - 例 I1 食料品
      - I29 輸送用機械器具

検索時に、各コードの混在は可能です。

検索対象企業の最大数は1000社

使用法

RETR 2264 2201 2262 2287

森永乳業(2264)、森永製菓(2201)、雪印乳業(2262)と雪印食品(2287)を検索対象とする。

備考

RETR コマンドは、何度でも使用できる。2回以降では、指定された企業を検索対象に追加登録 するか、今までの検索対象を削除して新たに検索対象とするかの選択が必要となる。

DISP 検索コード1 検索コード2・・・検索コード3

機能

検索された企業について、収録項目を検索コードにより表示する。

使用法

DISP N101 N132 N202 N235 N302

流動資産(N101)、固定資産(N132)、流動負債(N202)、固定負債(N235)と総売上高(N 302)を表示する。

備考

同時に表示可能な項目は、最大100項目

MOVE 検索コード1 検索コード2・・・検索コード3

機能

検索された企業について、収録項目を検索コードによりファイルに出力する。

使用法

MOVE N101 N132 N202 N235 N302

流動資産(N101)、固定資産(N132)、流動負債(N202)、固定負債(N235)と総売上高(N 302)をファイル出力する。

最初の MOVE コマンドで出力先のファイル名を指定する。このとき、既にそのファイル名が存在 すればエラーとなり、再度、別なファイル名を指定する。

備考

同時に選択可能な項目は、最大100項目

VIEW VIEW 株式コード1 株式コード2・・・株式コードn

機能

検索対象となっている企業名と収録期間を表示する。

使用法

VIEW

現在検索対象となっている全企業について、その名称と収録開始・終了期を表示する。

VIEW 2282

日本ハム(2282)の、各年の決算期を表示する。

GENR 項目名=加工式

機能

検索式を登録して、データ加工を行う。

加工式は、定数と項目コードを変数として扱うことができ、四則演算・累乗(\*\*)および LOG, EXP, SQRTの関数を含む算術式である。加工式で登録された変数は、収録項目として登録され るため、項目名を検索コードとして利用できる。ただし、登録された変数は、本システムでのみ 有効であり、終了とともに消去される。

| 例 | GENR | PRATE=N376/N261*100 | 総資本経常利益率 |
|---|------|---------------------|----------|
|   | GENR | WAGE=N502/N815      | 一人当り人件費  |

LSTCODE

機能

収録項目と検索コードの一覧を表示する。

SMPL 開始年 終了年

機能

検索対象期間の設定

SMPLコマンドでの指定がない場合は、収録されている全期間が対象となる。

使用法

SMPL 80 87

1980年から1987年までを検索対象として設定する。

INPUT ファイル名

### 機 能

端末入力から外部ファイル入力へ切り替える。 INPUT だけであれば、入力ファイル名の問い合わせがある。 使用法

INPUT FOOD

備考

特定の企業群や加工式を常に使用して、データ検索を行う場合に使用する。INPUT コマンドに より、端末入力から外部ファイル入力に切り替わるが、データを読み終わると再び端末入力に戻 る。なお、RETR コマンドにおいて、外部ファイル入力の場合は、端末入力時と異なり、自動的 に追加モードとなる。

## END

#### 機能

検索プログラムの終了

### 検索例

HANDAI TSS (R3.0) ON 04/18/88 AT 17:52:15 CHANNEL 3364 LU=TNCU245

USER ID -XXXXXXX;A ・・・ 登録番号の入力

PASSWORD--

@%&<%#>?#@\$%

・・・ パスワードの入力

**\*\*** 8:59:31**\*\***TSS WILL SIGN OFF AT 22:00

SYSTEM ?KIGYO

企業情報データベースシステム

データの著作権者:日本開発銀行

データの改訂 :87年12月

問い合わせ先 :大阪大学経済学部

### 伴 金美

TEL 06-844-1151 EXT.3537

・・・ データベースシステムの記動

利用資格をチェック中です。しばらくお待ち下さい。

次のコマンドが利用できます。

RETR 個別企業の検索

GENR 検索データの加工

DISP 検索された企業の財務項目の表示

MOVE 検索された企業の財務項目のファイル出力

VIEW 検索された企業名の表示

LSTCODE 検索可能項目の一覧を表示

SMPL 検索対象期間の設定

INPUT 外部ファイルからの入力

END ジョブの終了

COMMAND ><u>RETR 6701 6702</u> ・・・ 株式コードによる検索 3 社が検索されました.

COMMAND >VIEW ・・・ 検索企業名の表示

検索済みの企業は 3社です。

株式コード企業名収録期間6701ニッポンデンキ77年3月期から87年3月期まで6702フジツウ77年3月期から87年3月期まで

COMMAND >SMPL 84 87 ・・・ 期間の指定

84年から87年までのデータを検索します.

COMMAND >GENR P\_RATIO=N347/N301\*100 ・・・ 加工式の登録 加工式 N347/N301\*100

が、項目名 P\_RATIO として登録されました.

COMMAND >DISP N301 N347 P\_RATIO ・・・ 項目の出力

会社名 ニッポンデンキ 株式コ

株式コード 6701

| 項                      | 8 | 名 | 84年3月期           | 85年3月期   | 86年3月期   | 87年3月期   |
|------------------------|---|---|------------------|----------|----------|----------|
| 純売上高                   |   |   | 1459738.         | 1889340. | 1970499. | 2123537. |
| 営業損益                   |   |   | 92290.           | 146733.  | 108766.  | 66612.   |
| N347/N301 <b>米</b> 100 |   |   | 6.3224           | 7.7664   | 5.5197   | 3.1368   |
| 会社名 フジツウ 株式コード 6702    |   |   |                  |          |          |          |
| 項                      |   | 名 | 84年3月期           | 85年3月期   | 86年3月期   | 87年3月期   |
| 純売上高                   |   |   | 991671.          | 1291734. | 1429497. | 1482188. |
| 営業損益                   |   |   | 90760.           | 126782.  | 57685.   | 29478.   |
| N347/N301*100          |   |   | 9.1522           | 9.8149   | 4.0353   | 1.9888   |
| COMMAND >LSTCODE       |   |   | ・・・ 検索可能項目の一覧を出力 |          |          |          |

貸借対照表

検索コード

- N101 流動資産
- N102 現金及び預金
- N103 受取手形
  - •
  - •
  - •
- N813 期中最高株価
- N814 期中最低株価
- N911 売上高合計
- N912 うち輸出額
- データ加工
  - 検索コード 項 目 名
  - P\_RATIO N347/N301\*100
- COMMAND > END ・・・ データベースシステムの終了
- SYSTEM ?BYE ・・・ TSSの終了
- **\*USED** RESOURCE . . . . . CPU=1SEC CON=0.8MIN T-ID=.U
- \*\*COST: ¥7
- \$ N1041 17:53:05 DIS CP DACPPG

### 外部ファイルからの入力例

- ファイル名 TESTDATA に次の入力データを作成する。
  - RETR 6701 6702
  - VIEW
  - SMPL 84 87
  - GENR P\_RATIO=N347/N301\*100
  - DISP N301 N347 P\_RATIO
- 次に、コマンド入力時に
  - COMMAND >INPUT TESTDATA
- あるいは、
  - COMMAND >INPUT
    - 入力ファイル名を入れて下さい。>TESTDATA

とする。

このとき、端末入力から外部ファイル入力に切り替わり、すべての入力が終われば再び端末入 カモードになる。

本データベースシステムの利用法およびデータの内容についてのお問い合わせは、下記までお 願いします。

> 豊中市待兼山町1-1(〒560) 大阪大学経済学部 伴 金美 電話 06-844-1151 内線3537